# คู่มือสมัครงานออนไลน์

**Employee Self Service** 

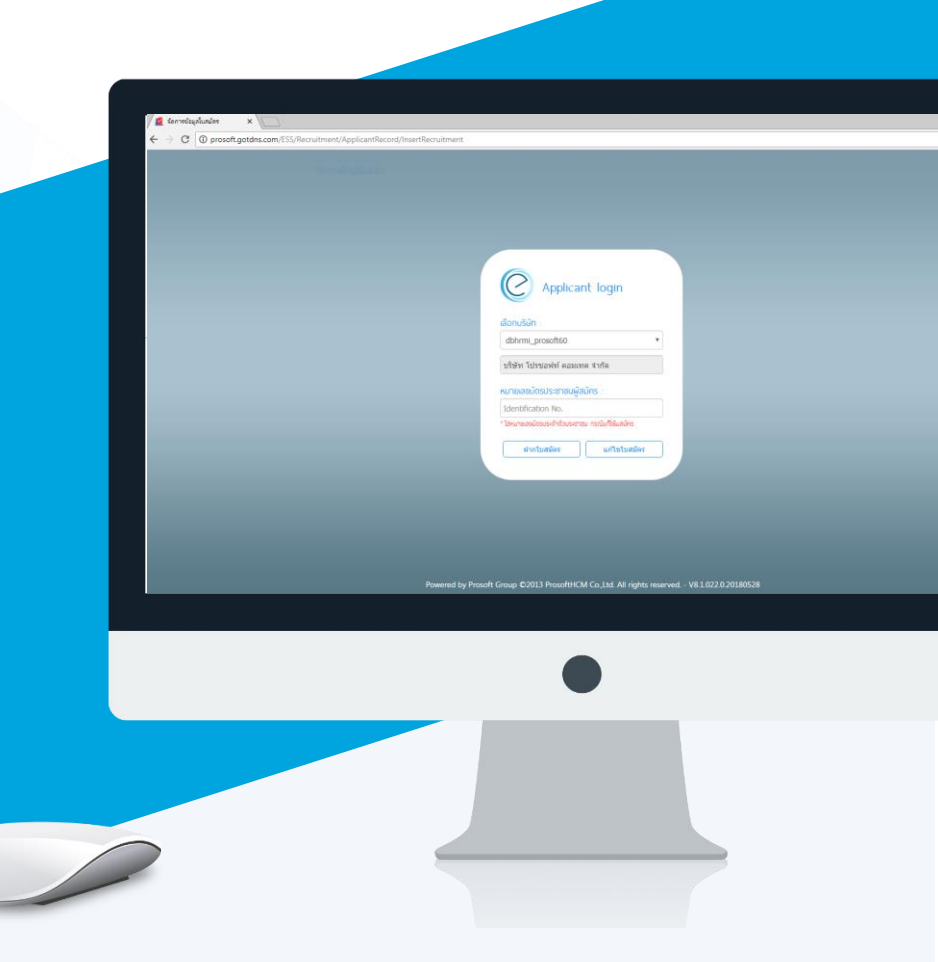

## สารบัญ

| ขั้นตอนการสมัครงาน           | 1  |
|------------------------------|----|
| - ข้อมูลส่วนตัว              | 2  |
| - ตำแหน่งงานที่สนใจ          | 2  |
| - ข้อมูลครอบครัว             | 3  |
| - ที่อยู่อาศัย               | 4  |
| - ที่อยู่ตามทะเบียนบ้าน      | 4  |
| - การศึกษา                   | 5  |
| - ประสบการณ์                 | 6  |
| - ความรู้ความสามารถ          | 7  |
| - ข้อมูลอื่น ๆ               | 9  |
| - หลักฐานการสมัคร            | 10 |
| - แนบไฟล์                    | 11 |
| ขั้นตอนการแก้ไขข้อมูลใบสมัคร | 12 |
| - แก้ไขรายการ                | 12 |
| - ลบรายการ                   | 13 |

### ขั้นตอนการสมัครงาน

1. ผู้สมัครสามารถทำการกรอกใบสมัคร โดยกดปุ่ม "ฝากใบสมัคร" ดังรูป

| ลือกบริษัท :                     |                     |
|----------------------------------|---------------------|
| dbhrmi_prosoft60                 | •                   |
| หมายเลขบัตรประชาชนผู้            | สมัคร :             |
| Identification No.               |                     |
| ้<br>ใส่หมายเลขบัตรประจำตัวประชา | ชน กรณิแก้ไขใบสมัคร |
|                                  |                     |

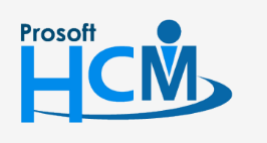

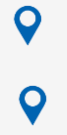

2571/1 ซ่อฟท์แวร์รีสอร์ท ถนนรามคำแหง แขวงหัวหมาก เขตบาง กะปิ กรุงเทพฯ 10240

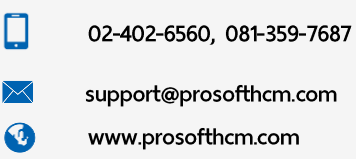

- 2. จากนั้นระบบจะแสดงหน้าจอใบสมัคร เพื่อให้ผู้สมัครทำการกรอกรายละเอียดต่าง ๆ ดังนี้
  - Tab ข้อมูลส่วนตัว สำหรับบันทึกรายละเอียดข้อมูลส่วนตัวของผู้สมัคร เช่น รูปภาพ ชื่อ นามสกุล เบอร์โทรศัพท์
     อีเมล์ เป็นต้น ผู้สมัครต้องทำการกรอกข้อมูลในฟอร์มที่มีเครื่องหมาย "\*" ให้ครบถ้วน ดังรูป

| ROSOFT สอมถามเพื่อ              | มิครงาน<br>มเดิมโด้ที่อีเมล์ : hr@p | rosoft.co.th             |                |                      |                 | 🛛 บันทึกซือ   |
|---------------------------------|-------------------------------------|--------------------------|----------------|----------------------|-----------------|---------------|
| 1. ข้อมูลส่วนด้ว 2. (           | จำแหน่งงานที่สนใจ                   | 3. ข้อมูลครอบครัว        | 4. ที่อยู่อาศั | ัย 5. ทะเบียนบ้าน    | 6. การศึกษา     | 7. ประสบการณ์ |
| 8. ความรู้ความสามารถ            | 9. ພ້ອນູດອື່ນໆ                      | 10. หลักฐานก             | ารสมัคร        | 11. แนบไฟด์          |                 |               |
| อมูลส่วนตัวทั่วไป               |                                     |                          |                |                      |                 |               |
|                                 |                                     |                          |                | เลขที่ใบสมัคร *      | : RAP201807-00  | 01            |
|                                 |                                     |                          |                | วันที่สมัคร *        | : 16/07/2561    | 1             |
| no image                        |                                     |                          |                |                      |                 |               |
| <b>ເກີນ</b> ລນ                  |                                     |                          |                |                      |                 |               |
| ระเภทของรูปภาพจะต่องเป็น (*.j   | pg, ".jpeg, ".gif) รนาดใ            | ไฟล์รูปภาพไม่เกิน 500 Ki | 8              |                      |                 |               |
| ia *                            | : (                                 | ۥ                        |                | นามสกุล *            |                 |               |
| lame                            | : (                                 | Ð.                       |                | Last Name            |                 |               |
| อเฮน                            |                                     |                          |                | Nickname             |                 |               |
| NR -                            | : 910                               | A                        | •              |                      |                 |               |
| นเกต                            |                                     |                          |                | ประเพิ               |                 | 0 0           |
| านอุง                           |                                     | 1919                     | () •           | นาทนก                | :<br>           | n tansu       |
| กับและค                         | :<br>                               |                          |                | atyphe .             | : 100           | · •           |
| used on the                     |                                     |                          |                | A lauf               | : 1970          | •             |
| len na                          | 110                                 |                          | -              | 5.m=10               |                 |               |
|                                 |                                     |                          |                |                      |                 |               |
| หมายเลขบัตรประชาชน              |                                     |                          |                |                      |                 |               |
| หมายเลขบัคร/เลขผู้เสียภาษี *    | :                                   |                          |                | ออกให้โดย(เขต/อำเภอ) |                 |               |
| วันที่ออกบัตร "                 |                                     |                          |                | วันที่มีครหมดอายุ *  |                 | 6             |
|                                 |                                     |                          |                |                      |                 |               |
| อกสารสำหรับคนต่างประเทศ         | 1                                   |                          |                |                      |                 |               |
| หมายเลขผู้เสียภาษี(ชาวด่างชาติ) |                                     |                          |                |                      |                 |               |
| ขมายเลข Passport                |                                     |                          |                | ວັນທີ່ພິສອກນອລາຍຸ    |                 | Ē             |
| หมายเลข Visa                    |                                     |                          |                | วันที่ปัตรหมดอายุ    |                 | <b></b>       |
| มายเลข Work Permit              |                                     |                          |                | วันที่มีตรหมดอายุ    |                 | Ē             |
| เถานะภาพการสมรส                 |                                     |                          |                |                      |                 |               |
| รถานขางการสมรส                  | : โสด                               |                          | •              |                      |                 |               |
| ioหวัดที่สมรส                   |                                     |                          | • a            | ถานภาพทางทหาร        |                 |               |
| เมรส ณ อำเภอ/เขค                |                                     |                          | •              | สถานภาพหางหาร        | : ผ่านการเกณฑ์ท | rns •         |
|                                 |                                     |                          |                |                      |                 |               |

2.2. Tab ตำแหน่งงานที่สนใจ สำหรับเลือกตำแหน่งงานที่ผู้สมัครสนใจ ในส่วนของ "รายการข้อมูลตำแหน่งงานที่สนใจ"
 ให้ผู้สมัครคลิก ⊕ เพื่อเลือกตำแหน่งงานที่สมัครต้องการสมัคร ดังรูป

| 1. ข้อมูลส่วนตัว                                                   | 2. ดำแหน่งงานที่ส                              | นใจ 3.      | ข้อมูลครอบครัว | 4. 1                     | ที่อยู่อาศัย     | 5. ทะเบีย | ยนบ้าน | 6. การศึกษา | 7. ประสบการณ์ |
|--------------------------------------------------------------------|------------------------------------------------|-------------|----------------|--------------------------|------------------|-----------|--------|-------------|---------------|
| 8. ความรู้ความสามารถ                                               | 8. ความรู้ความสามารถ 9. ข้อมูลอื่นๆ 10. หลักฐา |             |                | เฐานการสมัคร 11. แนบไฟล์ |                  |           |        | '           | ,             |
| ข้อมูลตำแหน่งงานที่สนใจ                                            |                                                |             |                |                          |                  |           |        |             |               |
| ประเภทการสมัคร *                                                   | :                                              | พนักงานรายเ | ดือน           | •                        |                  |           |        |             |               |
| ลักษณะงาน *                                                        | :                                              | งานประจำ    |                | •                        |                  |           |        |             |               |
| <ul> <li>เฉพาะตำแหน่งตามเอกส</li> <li>ดำแหน่งที่สมัคร *</li> </ul> | สารร้องขอ<br>หเ                                | น่วยงาน     |                |                          | เงินเดือนที่ต้อง | การ       |        | หมายเหตุ    |               |
|                                                                    | Ð                                              |             | e              | )                        |                  |           |        |             |               |
|                                                                    | $\oplus$                                       |             | 9              | )                        |                  |           |        |             |               |
|                                                                    | $\oplus$                                       |             | e              | )                        |                  |           |        |             |               |
|                                                                    | $\oplus$                                       |             | 0              | Э                        |                  |           |        |             |               |

\* หมายเหตุ : 🗹 เฉพาะตำแหน่งตามเอกสารร้องขอ คือ การเลือกกรองเฉพาะตำแหน่งที่บริษัทเปิดรับเท่านั้น

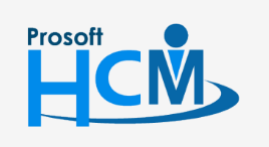

2571/1 ซ่อฟท์แวร์รีสอร์ท ถนนรามคำแหง แขวงหัวหมาก เขตบาง กะปิ กรุงเทพฯ 10240

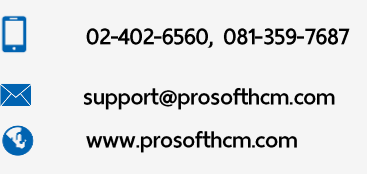

 Tab ข้อมูลครอบครัว สำหรับบันทึกข้อมูลครอบครัว รวมถึงบุคคลอ้างอิงของผู้สมัคร ในส่วนของ "รายการข้อมูล สมาชิกในครอบครัว/บุคคลอ้างอิง" สามารถเพิ่มได้โดยคลิก () เพิ่ ดังรูป

| 1. ข้อมูลส่วนตัว   | 2. ดำแหน่      | งงานที่สนใจ    | 3. ข้อมูลครอบครัว | 4. ที่อยู่อ | วาศัย 5. ทะเ | บียนบ้าน | 6. การศึกษา    | 7. ประสบการณ์ |          |
|--------------------|----------------|----------------|-------------------|-------------|--------------|----------|----------------|---------------|----------|
| 8. ความรู้ความสาม  | ารถ            | 9. ข้อมูลอื่นๆ | 10. หลักฐานกา     | เรสมัคร     | 11. แนบไฟล์  |          |                |               |          |
| ข้อมูลสมาชิกในครอเ | มครัว          |                |                   |             |              |          |                |               |          |
| จำนวนพี่น้อง :     | คน             | เป็นชาย        | :                 | คน          | เป็นหญิง :   | คน       | ผู้สมัครเป็น   | คนที่:        |          |
|                    |                |                |                   |             |              |          |                |               |          |
| รายการข้อมูลสมาชิก | าในครอบครัว/   | /บุคคลอ้างอิง  |                   |             |              |          |                | (พี่ม         | () at    |
|                    | ศานาหน้า       | ชื่อ - สกุ     | ล ค               | วามส้มพันธ์ | บุตรคนที     | ระยะเวลา | ที่รู้จัก (ปี) | อาชีพ         |          |
|                    |                |                |                   |             |              |          |                |               | *        |
|                    |                |                |                   |             |              |          |                |               |          |
|                    |                |                |                   |             |              |          |                |               |          |
|                    |                |                |                   | ไม่พบ       | ข้อมูล       |          |                |               |          |
|                    |                |                |                   |             |              |          |                |               |          |
|                    |                |                |                   |             |              |          |                |               |          |
|                    |                |                |                   |             |              |          |                |               |          |
|                    |                |                |                   |             |              |          |                |               | <b>.</b> |
| K<0>>>             | >i ใม่พบข้อมูล | ล              |                   |             |              |          |                | รายการต่อหน้า | 10 ~     |

จากนั้นจะปรากฏหน้าจอสำหรับกรอกรายละเอียดของสมาชิกในครอบครัวหรือบุคคลอ้างอิง ผู้สมัครต้องทำการกรอก ข้อมูลในฟอร์มที่มีเครื่องหมาย " \* " ให้ครบถ้วน ดังรูป

| lระเภทสมาชิก * | : ᠵ สมาชิกในครอบครัว 🗌 | บุคคลอ้างอิง  |   |  |
|----------------|------------------------|---------------|---|--|
| ชื่อ *         | :                      | นามสกุล *     | : |  |
| าวามสัมพันธ์ * | : บิดา                 | 🕀 🔻 บุตรคนที่ | : |  |
| อาชีพ *        | : ลูกจ้างประจำ         | •             |   |  |
| บันเกิด        | :                      | 📅 อายุ (ปี)   | : |  |
| <b>สถานะ *</b> | : < ยังมีชีวิตอยู่     | เสียชีวิตแล้ว |   |  |
| สถานที่ทำงาน   | :                      |               |   |  |
| บอร์โทรศัพท์   | :                      | อีเมล์        | : |  |
|                | ติดต่อกรณีฉุกเฉิน      |               |   |  |
| หมายเหตุ       | :                      |               |   |  |
|                |                        |               |   |  |
|                |                        |               |   |  |

\* หมายเหตุ : สามารถเพิ่มข้อมูลสมาชิกในครอบครัวได้มากกว่า 1 คน

0

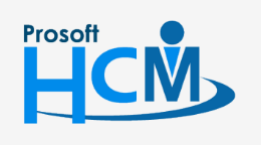

2571/1 ซ่อฟท์แวร์รีสอร์ท ถนนรามคำแหง แขวงหัวหมาก เขตบาง กะปิ กรุงเทพฯ 10240

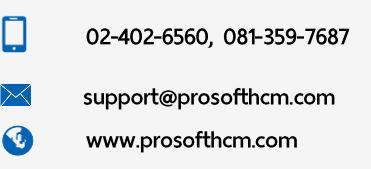

2.4. Tab ที่อยู่อาศัย สำหรับระบุที่อยู่อาศัยปัจจุบันของผู้สมัคร เช่น หอพัก, บ้านพัก

| 1. ข้อมูลส่ว        | วนตัว   | 2. ต่า   | แหน่งงานที่สนใจ | 3. | เครอบครัว    | 4. ที่อ | ยู่อาศัย     | 5. <b>ทะเ</b> | บียนบ้าน | 6. การศึกษา | 7. ประสบการ |
|---------------------|---------|----------|-----------------|----|--------------|---------|--------------|---------------|----------|-------------|-------------|
| 8. ความรู้คว        | วามสามา | รถ       | 9. ข้อมูลอื่นๆ  | 10 | ). หลักฐานกา | รสมัคร  | 11. แนบไท    | ฟล์           |          |             |             |
| ์เอมลที่อย่อาเ      | ศัย     |          |                 |    |              |         |              |               |          |             |             |
|                     |         |          |                 |    |              |         |              |               |          |             |             |
| ลขที                | :       |          |                 |    |              |         | หมู่ที       | 1             |          |             |             |
| <i>ื</i> ่อหมู่บ้าน | :       |          |                 |    |              |         | ตรอก/ซ่อย    | :             |          |             |             |
| านน                 | :       |          |                 |    |              |         | ประเทศ *     | :             | ไทย      |             | •           |
| เงหวัด *            | : ก     | รุงเทพมห | านคร            | ,  | •            |         | อำเภอ/เขต    | :             |          |             | •           |
| าบล/แขวง            | : [     |          |                 | ,  | •            |         | รหัสไปรษณีย์ | :             |          |             |             |

2.5. Tab ที่อยู่ตามทะเบียนบ้าน สำหรับระบุที่อยู่ตามทะเบียนบ้านของผู้สมัคร

| 1. ข้อมูลส่วนต่    | 'n       | 2. ตำแหน่งงานที่สนใจ | 3. ข้อมูลครอบครัว | 4. ที่  | อยู่อาศัย             | 5. ทะเบียนบ้าน | 6. การศึกษา | 7. ประสบการณ์ |
|--------------------|----------|----------------------|-------------------|---------|-----------------------|----------------|-------------|---------------|
| 8. ความรู้ความ     | สามารถ   | 9. ข้อมูลอื่นๆ       | 10. หลักฐานกา     | ารสมัคร | 11. <mark>แน</mark> บ | ไฟล์           |             |               |
| ข้อมูลที่อยู่อาศัย |          |                      |                   |         |                       |                |             |               |
| เลขที              | :        |                      |                   |         | หมู่ที่               | :              |             |               |
| ชื่อหมู่บ้าน       | :        |                      |                   |         | ตรอก/ช่อย             | :              |             |               |
| ถนน                | :        |                      |                   |         | ประเทศ *              | : ใทย          |             | •             |
| จังหวัด *          | : กรุงเห | ทพมหานคร             | •                 |         | อำเภอ/เขต             | :              |             | •             |
| ตำบล/แขวง          | :        |                      | •                 |         | รหัสไปรษย่            | ដៃ <b>ខ័</b> ៈ |             |               |

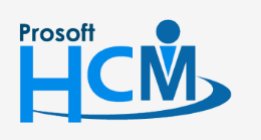

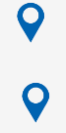

2571/1 ซ่อฟท์แวร์รีสอร์ท ถนนรามคำแหง แขวงหัวหมาก เขตบาง กะปิ กรุงเทพฯ 10240

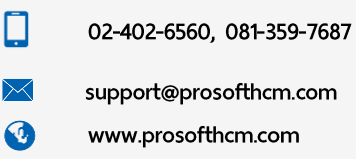

2.6. Tab การศึกษา สำหรับระบุข้อมูลการศึกษาของผู้สมัคร ในส่วนของ "รายการข้อมูลการศึกษา" สามารถเพิ่มได้โดย

| 1. ข้อมูลส่วนตัว    | 2. ตำแหน่งงานที่สนใจ | 3. ข้อมูลครอบครัว 4.    | ที่อยู่อาศัย | 5. ทะเบียนบ้าน | 6. การศึกษา  | 7. ประสบการณ์ |
|---------------------|----------------------|-------------------------|--------------|----------------|--------------|---------------|
| 8. ความรู้ความสามาร | รถ 9. ข้อมูลอื่นๆ    | 10. หลักฐานการสมัคร     | 11. ແນນໃຈ    | <b>ง</b> ล์    |              |               |
| วมูลการศึกษา        |                      |                         |              |                |              |               |
| านะการศึกษา         | : 🦳 กำลังศึกษาอ      | ยู่ 🕑 จบการศึกษาในปี 25 | 561          |                |              |               |
| เยการข้อมูลการศึกษ  | 'n                   |                         |              |                |              | (ปี เพิ่ม     |
|                     | ระดับการศึกษา        | สถาบันการศึกษา          |              | จังหวัด        | วุฒิการศึกษา | สาขาวิชาเ     |
|                     |                      |                         |              |                |              |               |
|                     |                      |                         |              |                |              |               |
|                     |                      |                         | ไม่พบข้อมูล  |                |              |               |
|                     |                      |                         |              |                |              |               |
|                     |                      |                         |              |                |              |               |
|                     |                      |                         |              |                |              |               |
|                     | 10 L V               |                         |              |                |              |               |

จากนั้นจะปรากฏหน้าจอสำหรับกรอกรายละเอียดข้อมูลการศึกษา ผู้สมัครต้องทำการกรอกข้อมูลในฟอร์มที่มี เครื่องหมาย " \* " ให้ครบถ้วน ดังรูป

| ระดับการศึกษา * 🛛 : |         |         |              |      | 🕀 🔻 | วุฒิการศึกษา | : | ปริญญาตรี               | <b>①</b> •   |
|---------------------|---------|---------|--------------|------|-----|--------------|---|-------------------------|--------------|
| สถาบันการศึกษา * :  | มหาวิทย | าลัยราช | ภัฏเชียงใหม่ |      | •   | สาขาวิชาเอก  | : | การบริหารทรัพยากรมนุษย์ | <b>①</b> •   |
| จังหวัด :           | สงขลา   |         |              |      | •   | สาขาวิชาโท   | : | การบริหารทรัพยากรมนุษย์ | <b>(</b> ) • |
| ปีที่เริ่ม :        | 2561    | <b></b> | ปีที่จบ :    | 2561 |     | เกรดเฉลี่ย   | : |                         | 0.00         |
| กิจกรรมระหว่างเรียน |         |         |              |      |     |              |   |                         |              |
| :                   |         |         |              |      |     |              |   |                         |              |
|                     |         |         |              |      |     |              |   |                         |              |
| หมายเหตุ :          |         |         |              |      |     |              |   |                         |              |
|                     |         |         |              |      |     |              |   |                         |              |
|                     |         |         |              |      |     |              |   |                         |              |
|                     |         |         |              |      |     |              |   |                         |              |

\* หมายเหตุ : สามารถเพิ่มข้อมูลการศึกษาได้มากกว่า 1 รายการ

0

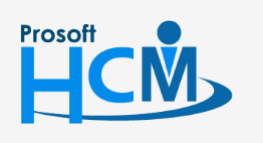

2571/1 ซ่อฟท์แวร์รีสอร์ท ถนนรามคำแหง แขวงหัวหมาก เขตบาง กะปิ กรุงเทพฯ 10240

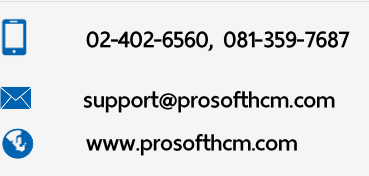

| 1. ข้อมูลส่วนตัว                           | 2.       | ตำแหน่งงานที่สนใจ | 3. ข้อมูลครอบครัว | 4. i   | ที่อยู่อาศัย | 5. ทะเว๋ | มียนบ้าน | 6. การศึกษา | 7. ประสบการณ์          |        |
|--------------------------------------------|----------|-------------------|-------------------|--------|--------------|----------|----------|-------------|------------------------|--------|
| 8. ความรู้ความสามา                         | รถ       | 9. ข้อมูลอื่นๆ    | 10. หลักฐานกา     | รสมัคร | 11. uu       | บไฟล์    | ]        |             |                        |        |
| ประสบการณ์การทำง<br>ประสบการณ์การทำงาน (วั | าน<br>1) | :                 | ]                 |        |              |          |          |             |                        |        |
| รายการข้อมูลประสบก                         | ารณ์     | (การทำงาน/อบรม/ส  | ส์มมนา)           |        |              |          |          |             | (+) เพิ่ม              | (_) au |
| <u></u> ц                                  | ระเภท    | ของประสบการณ์     | องค์กร            |        | ประเภทธุรกิจ |          | ต่าแหน่ง | ลักษต       | นะงานที่ทำ/อบรม/สัมมนา |        |
|                                            |          |                   |                   | ٦      | ม่พบข้อมูล   |          |          |             |                        | -      |
| КСОУЯ                                      | ไม่      | พบข้อมูล          |                   |        |              |          |          |             | รายการต่อหน้า          | 10 ~   |

จากนั้นจะปรากฏหน้าจอสำหรับกรอกรายละเอียดข้อมูลประสบการณ์ ผู้สมัครต้องทำการกรอกข้อมูลในฟอร์มที่มี เครื่องหมาย " \* " ให้ครบถ้วน ดังรูป

| ประเภทประสบการณ์ *             | : 💙 การทำงาเ   | ม 🔵 การอบรม/สัมมา | นา                   |   |        |          |
|--------------------------------|----------------|-------------------|----------------------|---|--------|----------|
| ชื่อสถาบัน/องค์กร/บริษัท *     | :              | •                 | ประเภทธุรกิจ         | : |        | <b>(</b> |
| ถ่าแหน่ง *                     | : โปรแกรมเมอร์ | •                 | อัตราเงินเดือนล่าสุด | : |        |          |
| ดือนที่เริ่ม                   | : มกราคม       | •                 | เดือนที่สิ้นสุด      | : | มกราคม | •        |
| ป้ที่เริ่ม                     | :              | <b>*</b>          | ปีที่สิ้นสุด         | : |        |          |
| ลักษณะงานที่ทำ (อบรม/สัมมนา) * | * :            |                   |                      |   |        |          |
| สาเหตุที่ออกจากงาน             | :              |                   |                      |   |        |          |
| อนุญาตให้สอบถามนายจ้างเดิม     | : < ไม่อนุญาต  | ก อนุญาต          |                      |   |        |          |
| หมายเหตุ                       | :              |                   |                      |   |        |          |
|                                |                |                   |                      |   |        |          |
|                                |                |                   |                      |   |        |          |

\* หมายเหตุ : สามารถเพิ่มข้อมูลประสบการณ์ได้มากกว่า 1 รายการ

Ο

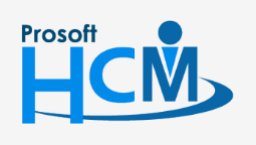

2571/1 ซอฟท์แวร์รีสอร์ท ถนนรามคำแหง แขวงหัวหมาก เขตบาง กะปิ กรุงเทพฯ 10240

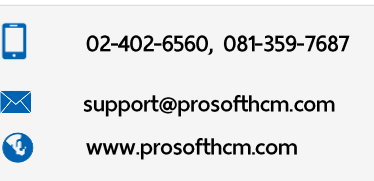

6

2.8. Tab ความรู้ความสามารถ สำหรับระบุความรู้ความสามารถของผู้สมัครเช่นความสามารถด้านภาษา, คะแนนด้าน ภาษาอังกฤษ, ด้านอื่น ๆ

| ในส่วนของ "ร          | ายการข้อมูลความ      | มรู้/ความสามา'    | รถ ด้านภาษา'    | ' สามารถเพิ่มได้ | จ้โดยคลิก 🕀 | 책 ดังรูป           |            |
|-----------------------|----------------------|-------------------|-----------------|------------------|-------------|--------------------|------------|
| 1. ข้อมูลส่วนดัว      | 2. ตำแหน่งงานที่สนใจ | 3. ข้อมูลครอบครัว | 4. ที่อยู่อาศัย | 5. ทะเบียนบ้าน   | 6. การศึกษา | 7. ประสบการณ์      | ]          |
| 8. ความรู้ความสามาร   | รถ 9. ข้อมูลอื่นๆ    | 10. หลักฐานกา     | ารสมัคร 11. เ   | เนบไฟล์          |             |                    | -          |
| รายการข้อมูลความรู้/ค | ความสามารถ ด้านภาษา  |                   |                 |                  |             | (+) เพิ่ม          | <b>L</b> ا |
|                       | ภาษา                 | ฟัง               | พูด             | อ่าน             | เขียน       | พิมพ์ดีด (คำ/นาที) |            |
|                       |                      |                   |                 |                  |             |                    | *          |
|                       |                      |                   |                 |                  |             |                    |            |
|                       |                      |                   |                 |                  |             |                    |            |
|                       |                      |                   | ไม่พบข้อมูล     |                  |             |                    |            |
|                       |                      |                   |                 |                  |             |                    |            |
|                       |                      |                   |                 |                  |             |                    |            |
|                       |                      |                   |                 |                  |             |                    | -          |
| К<0>Э                 | ใม่พบข้อมูล          |                   |                 |                  |             | รายการต่อหน้า      | 10 🗸       |

จากนั้นจะปรากฏหน้าจอสำหรับกรอกรายละเอียดความสามารถด้านภาษา ดังรูป

| าษา                | : ไทย |   |
|--------------------|-------|---|
| to                 | : ดี  | • |
| មូច                | : ดี  | • |
| ว่าน               | : ดี  | • |
| ขียน               | : ดี  | • |
| พิมพ์ดีด (คำ/นาที) | :     |   |

\* หมายเหตุ : สามารถเพิ่มข้อมูลทักษะด้านภาษาได้มากกว่า 1 ภาษา

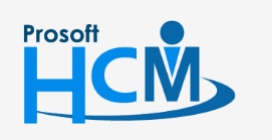

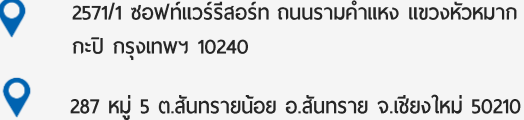

2571/1 ซ่อฟท์แวร์รีสอร์ท ถนนรามคำแหง แขวงหัวหมาก เขตบาง กะปี กรุงเทพฯ 10240

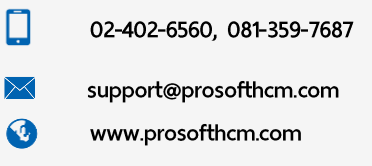

ในส่วนของ "ข้อมูลคะแนนความรู้/ความสามารถ ด้านภาษาอังกฤษ" สำหรับกรอกคะแนนผลการสอบ

| ข้อมูลคะแนนความรู้/ความสามารถ ด้านภาษาอังกฤษ |       |          |  |  |  |  |  |  |
|----------------------------------------------|-------|----------|--|--|--|--|--|--|
| ผลการสอบ                                     | คะแนน | หมายเหตุ |  |  |  |  |  |  |
| TOEIC                                        |       |          |  |  |  |  |  |  |
| TOEFL                                        |       |          |  |  |  |  |  |  |
| IELTS                                        |       |          |  |  |  |  |  |  |

| ายการข้อมูลความรู้/ความสามารถทั่วไป/ความสามารถพิเศษ/กีฬา/งานอดิเรก |       |                    |  |  |  |  |  |
|--------------------------------------------------------------------|-------|--------------------|--|--|--|--|--|
| ่ ── ความรู้/ความสามารถทั่วไป/ความสนใจพิเศษ/กีฬา/งานอดิเรก         | ระดับ | หมายเหตุ           |  |  |  |  |  |
|                                                                    |       | <b>A</b>           |  |  |  |  |  |
|                                                                    |       |                    |  |  |  |  |  |
| ไปหมายโอนอ                                                         |       |                    |  |  |  |  |  |
| เหมาวอทัณ                                                          |       |                    |  |  |  |  |  |
|                                                                    |       |                    |  |  |  |  |  |
|                                                                    |       |                    |  |  |  |  |  |
|                                                                    |       | -                  |  |  |  |  |  |
|                                                                    |       | รายการต่อหน้า 10 🗸 |  |  |  |  |  |

จากนั้นจะปรากฏหน้าจอสำหรับกรอกรายละเอียดความสามารถต่าง ๆ ดังรูป

| พิ่มความรู้/ความสามารถทั่วไเ   | J                  | ×   |
|--------------------------------|--------------------|-----|
| ข้อมูลความรู้/ความสามารถทั่วไป | : Microsoft Office | ⊕ ▼ |
| ระดับ                          | : ดี               | T   |
| หมายเหตุ                       | :                  |     |

\* หมายเหตุ : สามารถเพิ่มข้อมูลทักษะด้านภาษาได้มากกว่า 1 ภาษา

0

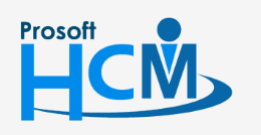

2571/1 ซ่อฟท์แวร์รีสอร์ท ถนนรามคำแหง แขวงหัวหมาก เขตบาง กะปิ กรุงเทพฯ 10240

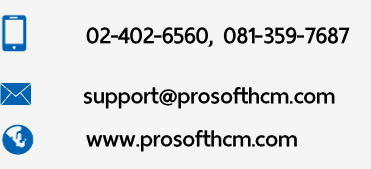

2.9. Tab ข้อมูลอื่น ๆ สำหรับระบุข้อมูลอื่น ๆ เช่น ข้อมูลการมีใบอนุญาตขับขี่, จุดเด่น, จุดด้อยของผู้สมัคร ดังรูป

| 1. ข้อมูลส่วนด้ว 2. ดำ           | แหน่งงานที่สนใจ | 3. ข้อมูลครอบคร | ัว 4. ที่อยู่อาศัย | 5. ทะเบียนบ้าน | 6. การศึกษา | 7. ประสบการณ์ |
|----------------------------------|-----------------|-----------------|--------------------|----------------|-------------|---------------|
| 8. ความรู้ความสามารถ             | 9. ข้อมูลอื่นๆ  | 10. หลักฐา      | นการสมัคร 11       | . แนบใฟล์      |             |               |
| ข้อมออื่น ค                      |                 |                 |                    |                |             |               |
| 0000001                          |                 |                 |                    |                |             |               |
| ท่านมีบ่านพักเป็นของตนเองหรือไม่ | : 💙             | ามมี () ร       | 1                  | 521            | :           |               |
| ท่านมียานพาหนะเป็นของตนเองหรือ   | งไม่ : 🕑        | 1113 O S        | 1                  | <b>इ</b> स्प्  | : รถยนต์    | รถมอเตอร์ไซต์ |
| ท่านมีใบอนุญาตขับขี่หรือไม่      | : 🕑             | 1115            | 1                  | 521            | รถยนต์      | รถมอเตอร์ไซต์ |
| ท่านสามารถไปทำงานต่างรังหวัดได่  | โหรือไม่ : 📿    | 1176            | á                  |                |             |               |
|                                  |                 | ·····           |                    |                |             |               |
| ท่านสามารถทำงานเป็นกะใต้หรือไม่  | : 💙             | ามได้ 🛛 '       | เด้                |                |             |               |
| ท่านว่างงานอยู่ใช่หรือไม่        | : 🕑             | tute 💦 1        | 12                 |                |             |               |
| ท่านสามารถเริ่มงานได้เมื่อใด     | : ()            | เริ่มใด้ทันที   |                    |                |             |               |
|                                  |                 | ระบุวันที       |                    | m              |             |               |
|                                  | Ø               | อันๆ            |                    |                |             |               |
|                                  |                 |                 |                    |                |             |               |
| ทานทราบขาวการสมัครจากที่ได       | : 💙             | บุคคล           |                    |                |             |               |
|                                  |                 | สือ             | หนังสือพิมพ์ โทรทั | ตน์            |             |               |
|                                  |                 |                 | ວັນເຊ              | อร์เน็ด        |             |               |
|                                  |                 |                 | อีนา               |                |             |               |
| เหตุผลที่ท่านมาสมัครงานคืออะไร   | :               |                 |                    |                |             |               |
|                                  |                 |                 |                    |                |             |               |
|                                  |                 |                 |                    |                |             |               |
| จุดเด่นของท่านมีอะไรบ้าง         | :               |                 |                    |                |             |               |
|                                  |                 |                 |                    |                |             |               |
|                                  |                 |                 |                    |                |             |               |
| จุดด้อยของท่านมีอะไรบ้าง         | :               |                 |                    |                |             |               |
|                                  |                 |                 |                    |                |             |               |
|                                  |                 |                 |                    |                |             |               |
| ให้ท่านแนะนำตัวเองกับทางบริษัท   | :               |                 |                    |                |             |               |
|                                  |                 |                 |                    |                |             |               |
|                                  |                 |                 |                    |                |             |               |
|                                  |                 |                 |                    |                |             |               |

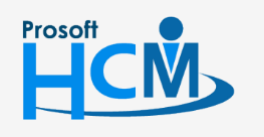

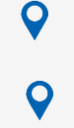

2571/1 ซ่อฟท์แวร์รีสอร์ท ถนนรามคำแหง แขวงหัวหมาก เขตบาง กะปิ กรุงเทพฯ 10240

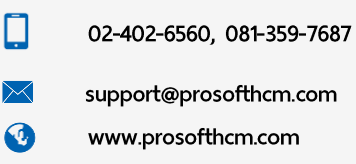

2.10. **Tab หลักฐานการสมัคร** สำหรับระบุหลักฐานที่ต้องการแนบประกอบการสมัครงาน โดยคลิกที่ 🗌 เพื่อทำการ เลือกรายการ พร้อมระบุจำนวนฉบับที่แนบ ดังรูป

| 1. ข้อมูลส่วนตัว   | 2. ตำแหน่งงา     | นที่สนใจ    | 3. ข้อมูลครอบครัว | 4. ที่อยู่อาศัย | 5. <b>ทะเ</b> 1์ | บียนบ้าน | 6. การศึกษา | 7. ปร | ะสบการณ์ |      |
|--------------------|------------------|-------------|-------------------|-----------------|------------------|----------|-------------|-------|----------|------|
| 8. ความรู้ความสามา | รถ 9.            | ข้อมูลอื่นๆ | 10. หลักฐานกา     | รสมัคร 1        | 1. แนบไฟล์       |          |             |       |          |      |
| มูลหลักฐานการสมั   | ้คร              |             |                   |                 |                  |          |             |       |          |      |
| 🖌 สำเนาบัต         | รประจำตัวประชาชเ | и           |                   |                 |                  |          | จำนวน       | :     |          | 2 ฉา |
| สำเนาทะ            | เบียนบ้าน        |             |                   |                 |                  |          | สานวน       | :     |          | ລາ   |
| สำเนาวุฒ์          | การศึกษา         |             |                   |                 |                  |          | สานวน       | :     |          | ្ន   |
| หลักฐาน            | าารเกณฑ์ทหาร     |             |                   |                 |                  |          | จำนวน       | :     |          | ฉา   |
| สำเนาใบ            | ขับขี่ (ถ้ามี)   |             |                   |                 |                  |          | จำนวน       | :     |          | ລາ   |
| ใบผ่านงา           | น (ถ้ามี)        |             |                   |                 |                  |          | จำนวน       | :     |          | ລາ   |
| รูปถ่าย (ถ่        | ำมี)             |             |                   |                 |                  |          | จำนวน       | :     |          | ຸລາ  |
| :                  |                  |             |                   |                 |                  |          |             |       |          |      |
|                    |                  |             |                   |                 |                  |          |             |       |          |      |
|                    |                  |             |                   |                 |                  |          |             |       |          |      |

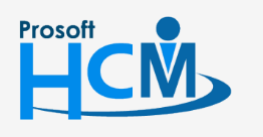

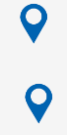

2571/1 ซ่อฟท์แวร์รีสอร์ท ถนนรามคำแหง แขวงหัวหมาก เขตบาง กะปิ กรุงเทพฯ 10240

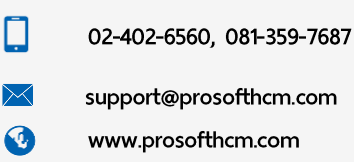

2.11. Tab แนบไฟล์ สำหรับแนบไฟล์เอกสารหลักฐานตามจำนวนที่ได้ระบุไว้ใน "Tab หลักฐานการสมัคร" สามารถเพิ่ม

| 1. ข้อมูลส่วนตัว  | 2. ต่า | แหน่งงานที่สนใจ | 3. ข้อมูลครอบครัว | 4. ที่อยู่อาศัย                    | 5. ทะเบียนบ้าเ | เ 6. การศึกษา | 7. ประสบการณ์   |     |
|-------------------|--------|-----------------|-------------------|------------------------------------|----------------|---------------|-----------------|-----|
| 8. ความรู้ความสาม | ารถ    | 9. ข้อมูลอื่นๆ  | 10. หลักฐานก      | ารสมัคร 11. แา                     | มบไฟล์         |               |                 | -   |
|                   |        |                 |                   |                                    |                |               | 🕂 เพื่ม 🥢 แก้ไข | . ( |
|                   |        | ชื่อไฟ          | 5                 |                                    |                |               |                 |     |
|                   |        | 10.00           |                   | บระบาท เพล                         |                | ขนาดไฟล์(KB)  | วันที่แก้ไข     |     |
|                   |        |                 | 6                 | บระเภท เพล                         |                | ขนาดไฟล์(KB)  | วันที่แก้ไข     |     |
|                   |        |                 | 64                | บระชาท เพล                         |                | ขนาดไฟล์(KB)  | วันที่แก้ไข     |     |
|                   |        |                 | 64                | שיבטאו מאמ                         |                | ขนาดไฟล์(KB)  | วันทิแก่ไข      |     |
|                   |        |                 | 64                | ับระบาท เพล<br>ใม่พบข้อมูล         |                | ขนาดไฟล์(KB)  | วันทิแก่ไข      |     |
|                   |        |                 | 64                | ั <b>ประเภท เพล</b><br>ไม่พบข้อมูล |                | ขนาดไฟล์(KB)  | วันทิแก่ไข      |     |
|                   |        |                 | 64                | <b>ั</b> นระ <b>ยาท เพล</b>        |                | ขนาดไฟล์(KB)  | วันทิแก่ไข      |     |

จากนั้นจะปรากฏหน้าจอสำหรับให้เลือกไฟล์ ดังรูป

|           | ×         |
|-----------|-----------|
| เลือกไฟล์ |           |
|           | เลือกไฟล์ |

\* หมายเหตุ : สามารถเพิ่มไฟล์แนบได้มากกว่า 1 ไฟล์

เมื่อระบุข้อมูลเรียบร้อยแล้ว ให้ Click <sup>🗹 บันทึกข้อมูล</sup> เพื่อบันทึกข้อมูลใบสมัครงาน ข้อมูลจะถูกบันทึกเพื่อเป็น ข้อมูลให้เจ้าหน้าที่ฝ่ายบุคคลตรวจสอบ

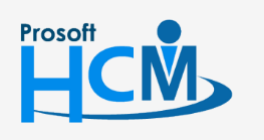

Ο

2571/1 ซอฟท์แวร์รีสอร์ท ถนนรามคำแหง แขวงหัวหมาก เขตบาง กะปิ กรุงเทพฯ 10240

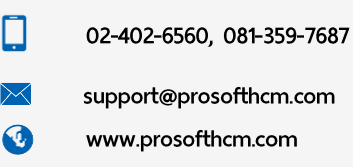

### ขั้นตอนการแก้ไขข้อมูลใบสมัคร

 ผู้สมัครสามารถทำการแก้ไขข้อมูลใบสมัครที่เคยกรอกแล้ว โดยทำการระบุ "หมายเลขบัตรประชาชนผู้สมัคร" และกดปุ่ม "แก้ไขใบสมัคร" ดังรูป

| Applicant login                                  |
|--------------------------------------------------|
| เลือกมริษัท :                                    |
| dbhrmi_prosoft60                                 |
| บริษัท โปรซอฟท์ คอมเทค จำกัด                     |
| หมายเลขบัตรประชาชนผู้สมัคร :                     |
| Identification No.                               |
| * ใส่หมายเลขบัตรประจำตัวประชาชน กรณิแก้ไขใบสมัคร |
| ฝากใบสมัคร แก้ไขใบสมัคร                          |
|                                                  |

2. การ "แก้ไข" ข้อมูลในตาราง สามารถทำได้โดยเลือก 🧭 ส่วนรายการที่ต้องการแก้ไข ดังรูป

| ข้อมูลส่ | ้วนตัว     | ตำแหน่     | งงานที่สนใจ       | ข้อมูลครอบครัว | ที่อยู่อาศัย | ทะเบียนบ้าน | การศึกษา | ประสบการณ์ | ความรู้ความสามารถ | ข้อมูลอื่นๆ     |      |
|----------|------------|------------|-------------------|----------------|--------------|-------------|----------|------------|-------------------|-----------------|------|
| หลักฐา   | นการสมัเ   | ลร แน      | เบไฟล์            |                |              |             |          |            |                   |                 |      |
| รายการขั | ้อมูลคว    | ามรู้/ควาเ | มสามารถ ด้าน      | กาษา           |              |             |          |            |                   | (ปี เพิ่ม       | uه 🔾 |
|          |            |            | ภาษา              | ฟัง            |              | พูด         | อ่าน     | เขี        | ่ยน พิมท          | ง์ดีด (คำ/นาที) |      |
|          | 0 <b>(</b> | ก้ไข       | ไทย               | ดีมาก          | ดีมาก        | 1           | ดีมาก    | ดีมาก      |                   |                 | 36 📍 |
|          | 0          | Э          | ภาษาอังกฤษ        | พอใช้          | พอใร         | š           | ดี       | ดี         |                   |                 | 32   |
|          |            |            |                   |                |              |             |          |            |                   |                 |      |
|          |            |            |                   |                |              |             |          |            |                   |                 |      |
|          |            |            |                   |                |              |             |          |            |                   |                 |      |
|          |            |            |                   |                |              |             |          |            |                   |                 |      |
|          |            |            |                   |                |              |             |          |            |                   |                 |      |
|          |            |            |                   |                |              |             |          |            |                   |                 | _    |
| KK       | 1>         | ) M        | สดง 1 ถึง 2 จาก 2 | รายการ         |              |             |          |            |                   | รายการต่อหน้า   | 10 ~ |

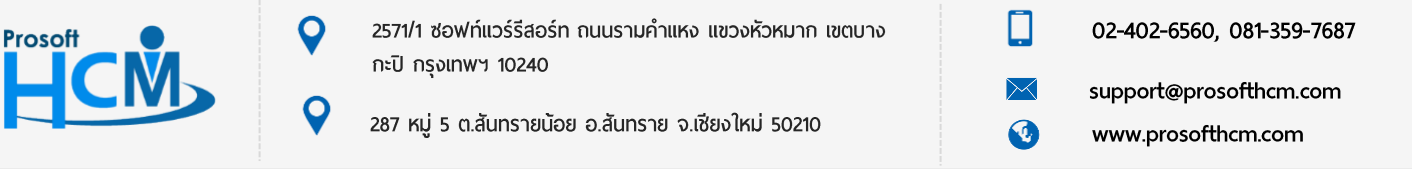

3. การ "ลบ" ข้อมูลในตาราง สามารถทำได้โดยเลือก 😑 ส่วนรายการที่ต้องการลบ ดังรูป

| รายการข้ | รายการข้อมูลความรู้/ความสามารถ ด้านภาษา 🕀 |                         |       |       |       |       |                    |      |  |
|----------|-------------------------------------------|-------------------------|-------|-------|-------|-------|--------------------|------|--|
|          |                                           | ภาษา                    | ฟัง   | พูด   | อ่าน  | เขียน | พิมพ์ดีด (คำ/นาที) |      |  |
|          |                                           | 1 ไทย                   | ดีมาก | ดีมาก | ดีมาก | ดีมาก |                    | 36 🗖 |  |
|          | $\oslash \Theta$                          | ภาษาอังกฤษ              | พอใช้ | พอใช้ | ดี    | ดี    |                    | 32   |  |
|          |                                           |                         |       |       |       |       |                    |      |  |
|          |                                           |                         |       |       |       |       |                    |      |  |
|          |                                           |                         |       |       |       |       |                    |      |  |
|          |                                           |                         |       |       |       |       |                    |      |  |
|          |                                           |                         |       |       |       |       |                    | -    |  |
| КК       | 1 > Э                                     | แสดง 1 ถึง 2 จาก 2 รายก | าร    |       |       |       | รายการต่อหน้า      | 10 ~ |  |

#### หรือสามารถลบได้หลายรายการ โดยกดเลือก 🔲 หน้ารายการที่ต้องการลบ

หรือกรณีที่ต้องการลบทั้งหมด สามารถกดเลือก 💷 ใน Headder จากนั้นกดปุ่ม 😑 🏜 มุมขวาบนของตาราง ดังรูป

| รายการขั | รายการข้อมูลความรู้/ความสามารถ ด้านภาษา 🕀 เพิ่ม |                         |       |       |       |       |                    |      |
|----------|-------------------------------------------------|-------------------------|-------|-------|-------|-------|--------------------|------|
|          |                                                 | ภาษา                    | ฟัง   | พูด   | อ่าน  | เขียน | พิมพ์ดีด (ศา/นาที) |      |
|          | $\oslash \ominus$                               | ไทย                     | ดีมาก | ดีมาก | ดีมาก | ดีมาก |                    | 36 🔷 |
|          | $\oslash \Theta$                                | ภาษาอังกฤษ              | พอใช้ | พอใช้ | ดี    | ดี    |                    | 32   |
|          |                                                 |                         |       |       |       |       |                    |      |
|          |                                                 |                         |       |       |       |       |                    |      |
|          |                                                 |                         |       |       |       |       |                    |      |
|          |                                                 |                         |       |       |       |       |                    |      |
|          |                                                 |                         |       |       |       |       |                    |      |
|          |                                                 |                         |       |       |       |       |                    |      |
|          |                                                 |                         |       |       |       |       |                    | -    |
| K (<     | <b>1</b> >) Я                                   | แสดง 1 ถึง 2 จาก 2 รายก | 15    |       |       |       | รายการต่อหน้า      | 10 ~ |

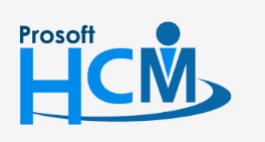

0

2571/1 ซ่อฟท์แวร์รีสอร์ท ถนนรามคำแหง แขวงหัวหมาก เขตบาง กะปิ กรุงเทพฯ 10240

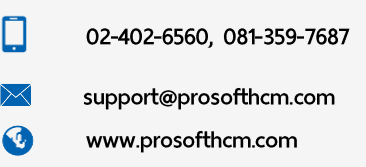